### **Bluetooth Watch**

# **Quick and easy pairing** between a GB-5600AB **G-SHOCK and an iPhone 5** or iPhone 4S!

**GB-5600AB** 

### **Mobile Link**

(CD

|   | Beep and/or vibration alert for |
|---|---------------------------------|
| 7 | incoming calls and mail         |

When a phone call or mail message \*1 comes in, or when you get a Twitter or Facebook\*2 notification, your G-SHOCK sounds a tone and/or vibrates to let you know.

- %1 Note that an iPhone requires registration of a mail. account with this app. This function does not support SMS or text messaging.
- %2 Twitter and Facebook alert is not supported by iOS 5.1.1. «Caller information is not displayed.

The message "Incoming Call" is received for phone calls. \*Twitter and Facebook alert function may be restricted in China.

Link Loss Alert lets you know when you are moving too far from your iPhone.

Link Loss Alert notifies you when the link between the watch and phone is lost.

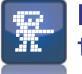

#### Phone Finder triggers a phone tone to help you find it.

Bluetooth

G-SHOCK

Simply press button on the watch to sound a tone on the phone (app sound or iPhone music) that helps you find it.

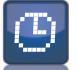

#### Simple time adjustment to iPhone time setting

The watch receives time information from the linked iPhone and adjusts its time setting accordingly.

\*The watch time setting is adjusted whenever the iPhone time setting changes for some reason. The service provided by some local telecommunication providers may not allow correct time adjustment.

#### Supported Items

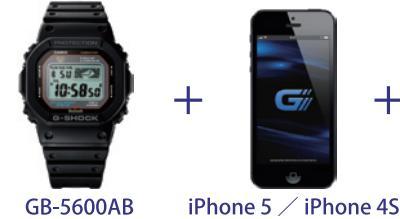

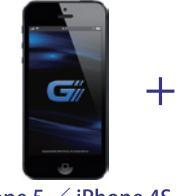

- Supported Devices: iPhone 5(iOS 6.0.1/iOS 6.0), iPhone 4S(iOS 6.0.1/iOS 6.0/iOS 5.1.1)
  - If your phone has an older operating system, upgrade it.
- The special G-SHOCK+ app must be installed on the iPhone. Use  $\mathbb{Q}$  to search for the G-SHOCK+ app in the App Store and install it on your phone.
- Phone and App Store touch are trademarks or registered trademarks of Apple Inc. registered in the United States and other countries.
- Bluetooth is a registered trademark of Bluetooth SIG, Inc.

Other company and product names used herein may also be trademarks or registered trademarks of others.

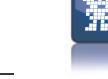

\* 50 22

\*Watch display

Special app

G-SHOCK +

0:58sa

when mail is received

## Pairing the GB-5600AB with the iPhone 5/iPhone 4S

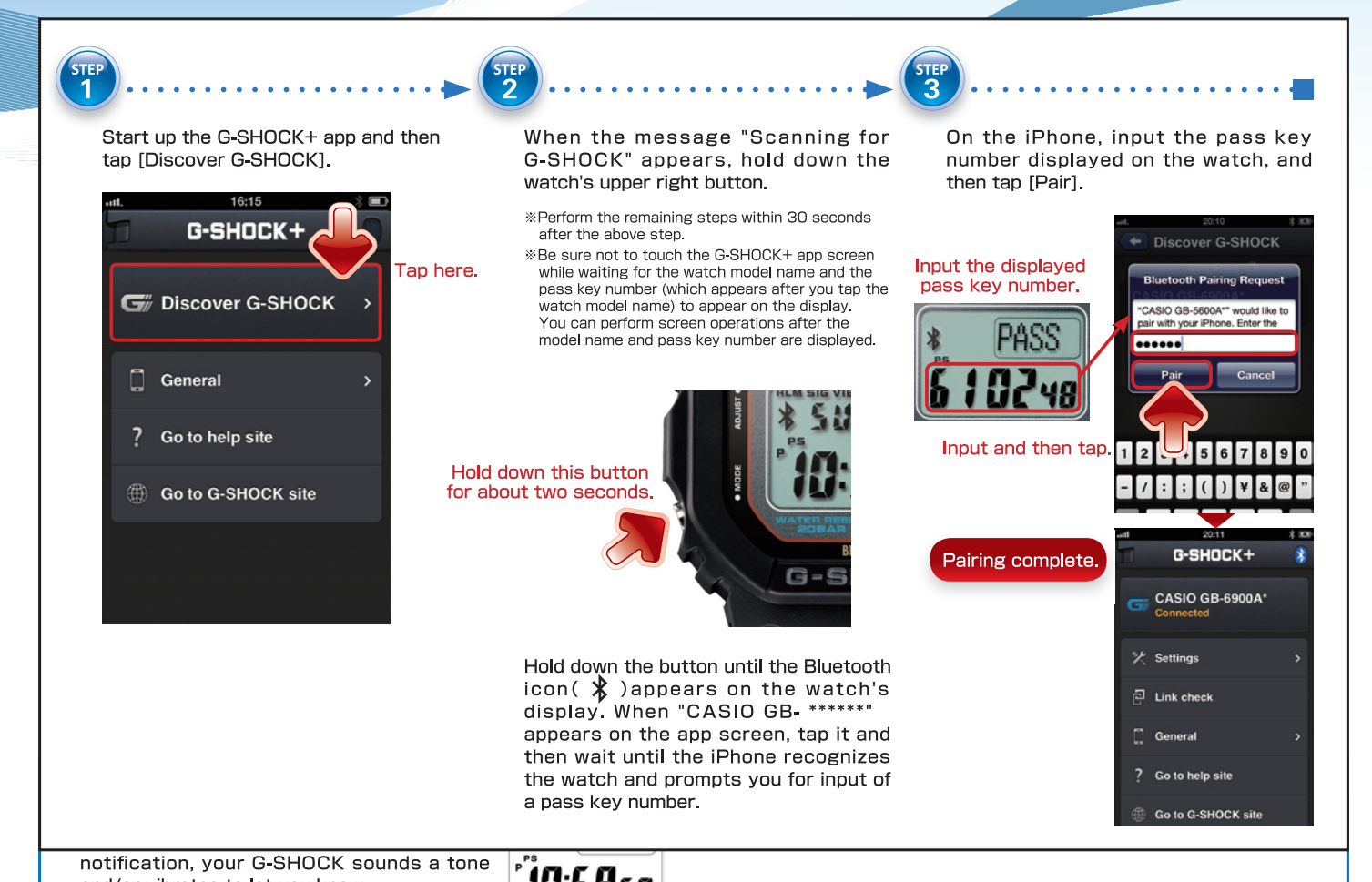

## **Configuring Incoming Mail Alert Settings**

After pairing is complete, you can use the app to configure incoming mail alert settings.

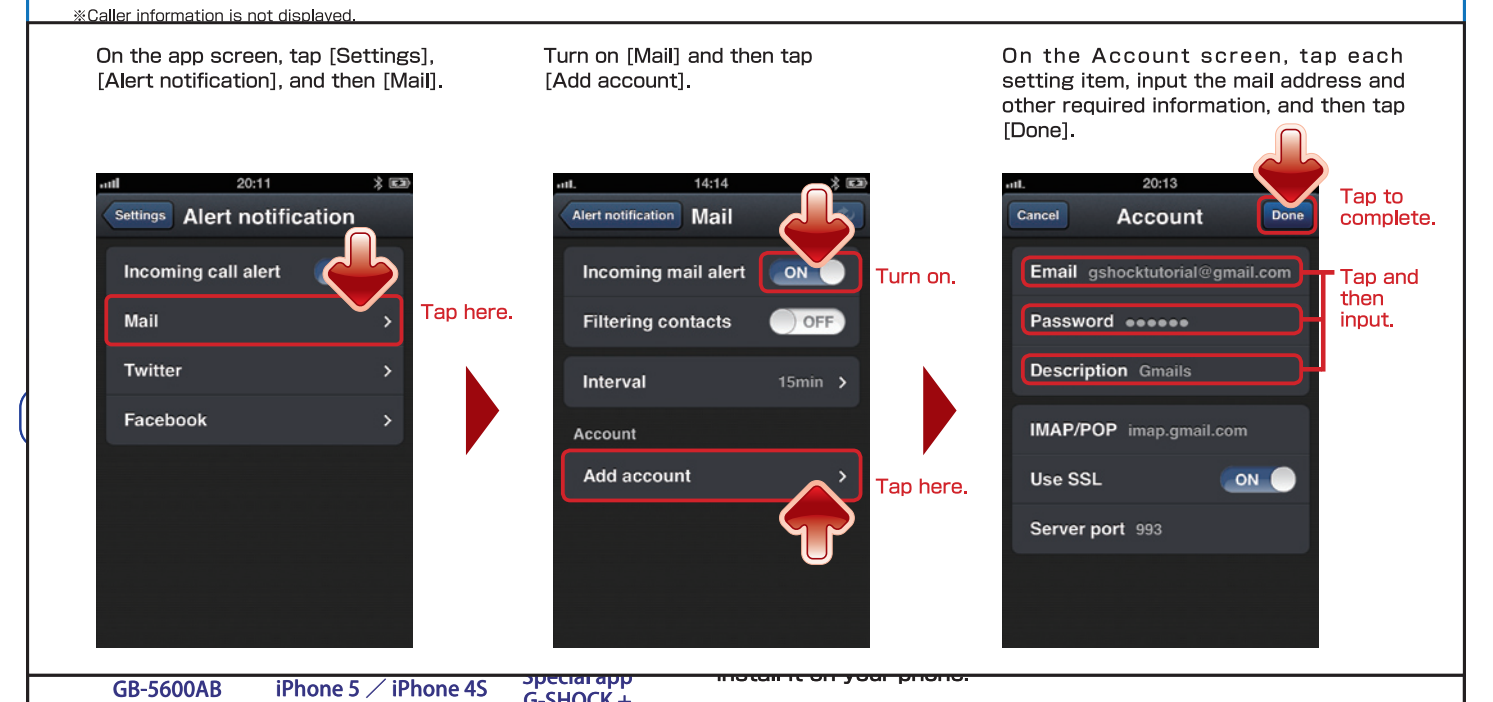

## Alert, Time Adjustment, and Phone Finder Settings

You can also use [Settings] to configure incoming call alert, time adjustment, and phone finder settings. For detailed information about how to do this, tap [Go to help site] on the app screen and check the applicable help information.